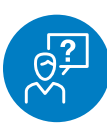

#### CHALLENGE

Need to easily share videos with staff and customers

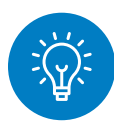

### SOLUTION

View and share SanMar's collections of informative brand and product videos

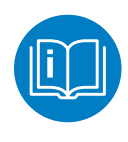

### HOW TO

There are three options to find and share SanMar's videos through the Media Library, Vimeo or a product's page.

**Option 1: Media Library** 

Log in to sanmar.com

Select "Media Library" from the Marketing tab and click on "View Media Library."

|                                                                                                    |                                                   | Resources                                                                        | Sale                                                           | Search for Products, Stock or Pricing Q                       |
|----------------------------------------------------------------------------------------------------|---------------------------------------------------|----------------------------------------------------------------------------------|----------------------------------------------------------------|---------------------------------------------------------------|
| NEW                                                                                                    | Marketing Tools                                   | Catalogs                                                                         | C                                                              | Media Library Improved                                        |
| T-Shirts                                                                                                    | Custom Websites                                   | Generic Catalogs                                                                 |                                                                |                                                               |
| Polos/Knits                                                                                                    | Generic Websites                                  | Custom Catalogs                                                                  |                                                                | Samples                                                       |
| Sweatshirts/Fleece                                                                                                | Design Center                                     | E-Catalogs and PD                                                                | Fs                                                             | Display & Hangers                                             |
| Caps                                                                                                    | Logoizer                                          |                                                                                  |                                                                |                                                               |
| Activewear                                                                                                    | Price Lists                                       |                                                                                  |                                                                |                                                               |
|                                                                                                    | 1 1100 21010                                      |                                                                                  |                                                                |                                                               |
| Outerwear                                                                                                    |                                                   |                                                                                  |                                                                |                                                               |
| Outerwear<br>Woven/Dress Shirts                                                                                   |                                                   |                                                                                  | 2                                                              |                                                               |
| Outerwear<br>Woven/Dress Shirts<br>Workwear                                                                       | SHOP NIKE POLOS                                   |                                                                                  |                                                                |                                                               |
| Outerwear<br>Woven/Dress Shirts<br>Workwear<br>Bags                                                               | SHOP NIKE POLOS                                   | <b>K</b>                                                                         |                                                                |                                                               |
| Outerwear<br>Woven/Dress Shirts<br>Workwear<br>Bags<br>Accessories                                                | SHOP NIKE POLOS                                   |                                                                                  |                                                                |                                                               |
| Outerwear<br>Woven/Dress Shirts<br>Workwear<br>Bags<br>Accessories<br>Ladies/Women                                | SHOP NIKE POLOS                                   | 6                                                                                |                                                                |                                                               |
| Outerwear<br>Woven/Dress Shirts<br>Workwear<br>Bags<br>Accessories<br>Ladies/Women<br>Youth                       | SHOP NIKE POLOS                                   | <b>U</b>                                                                         | Brooks Koepka                                                  |                                                               |
| Outerwear<br>Woven/Dress Shirts<br>Workwear<br>Bags<br>Accessories<br>Ladies/Women<br>Youth<br>Outlet             | SHOP NIKE POLOS                                   | Resources                                                                        | Brooks Koopka<br>Sale                                          | About SanMar                                                  |
| Outerwear<br>Woven/Dress Shirts<br>Workwear<br>Bags<br>Accessories<br>Ladies/Women<br>Youth<br>Outlet<br>SanMar U | SHOP NIKE POLOS Marketing NW North Face Catalog   | Resources<br>SanMar Radio Podcast                                                | Brosks Koopke<br>Sale<br>Outlet                                | About SanMar<br>Become a Customer                             |
| Outerwear<br>Workwear<br>Bags<br>Accessories<br>Ladies/Women<br>Youth<br>Outlet<br>SanMar U<br>Selling Occasions  | SHOP NIKE POLOS Marketing Mark Giting Sales Guide | Resources<br>SanMar Radio Podcast<br>Shipping Cutoff Times<br>Objective Learning | Brooks Koopka<br>Sale<br>Outlet<br>On Sale Now<br>Value Design | About SanMar<br>Become a Customer<br>Corporate Responsibility |

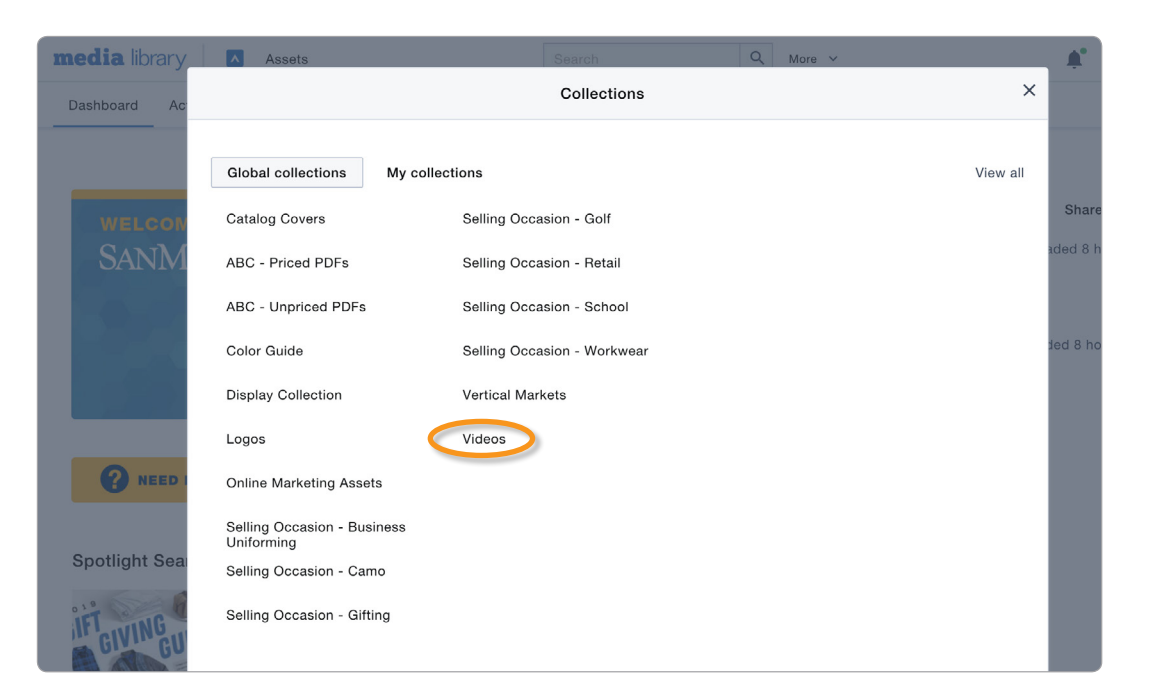

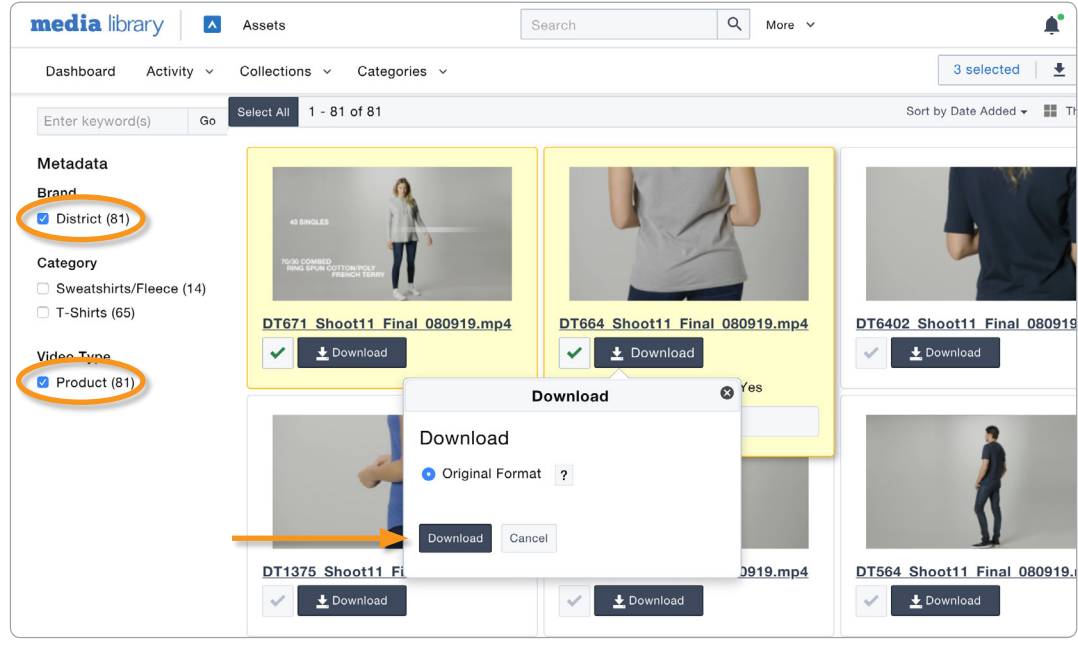

# SHARE BRAND AND PRODUCT VIDEOS

Choose "Collections" from the top navigation bar and then click on "Videos."

Narrow your search result by selecting options in the left-hand navigation. For example, click on "District" and "Product."

Select the videos you want to share by clicking on the checkbox below the image.

If you choose to download the videos, simply click on "Download" on one of the selected videos.

# SHARE BRAND AND PRODUCT VIDEOS

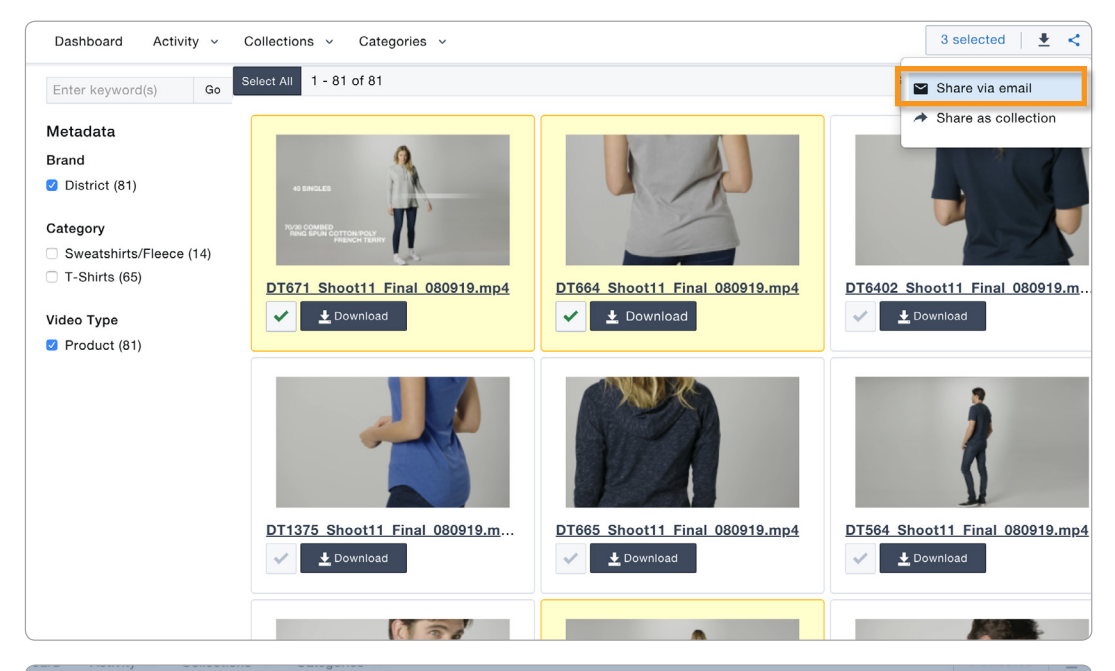

|                 |                           |             |              | Order         |
|-----------------|---------------------------|-------------|--------------|---------------|
| es              | Recipient Selection       |             |              | ·             |
|                 | Select contacts below and | d click Cor | ntinue.      |               |
|                 | Contacts                  |             | + Add I      | New Recipient |
| io .            | Carrah                    |             |              |               |
|                 | Search                    | Add All     | Selected (0) | Remove All    |
|                 | Hoelting, Kim             | +           |              |               |
| : (81)          | Johnson, Denise           | +           |              |               |
|                 | Nunes, Laura              | +           |              |               |
|                 | Terry, Lisa               | +           |              |               |
|                 | panico, joe               | +           |              |               |
| rts/Fleece (14) | pellegrini, joe           | +           |              |               |
| (65)            | penegran, jee             |             |              |               |
|                 |                           |             |              |               |
|                 |                           |             |              |               |
| 81)             | Notes to Recipient (Op    | otional)    |              |               |
|                 | Email Subject ?           |             |              |               |
|                 |                           |             |              |               |
|                 | Note                      |             |              |               |
|                 | Note 1                    |             |              |               |
|                 |                           |             |              |               |
|                 |                           |             |              |               |
|                 |                           |             |              | h.            |
|                 | ·                         |             |              |               |
|                 | Continue Cancel           |             |              |               |
|                 |                           |             |              |               |

To share the videos in an email, select the share button in the upper righthand corner and then click on "Share via email."

Click "Add New Recipient" to add new email addresses to your contacts list. Once you have filled in their name and email address, click "Continue."

Select the contacts you want to share the images with, add an email subject line and your email's message, and then click "Continue" to share the videos.

# SHARE BRAND AND PRODUCT VIDEOS

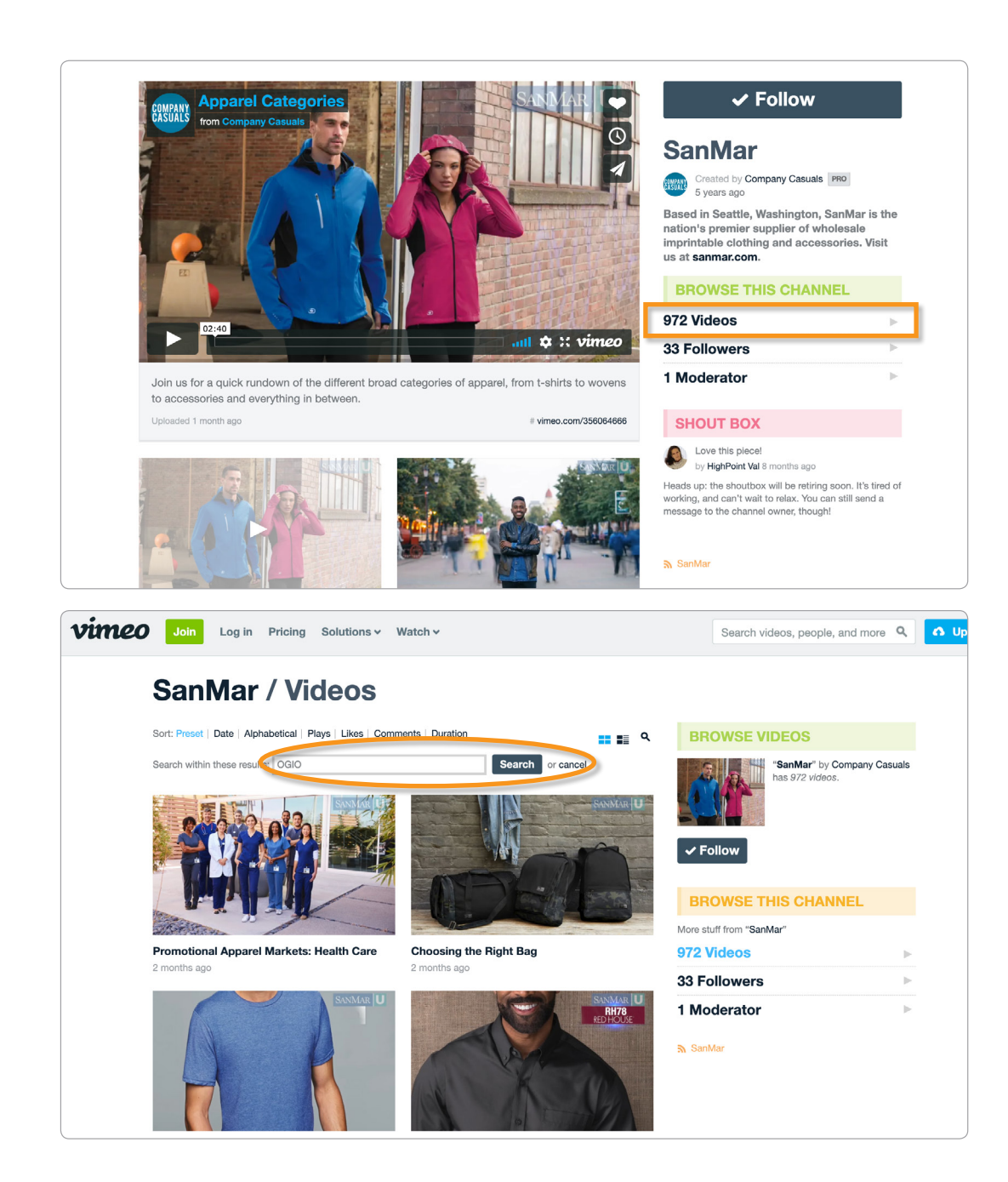

#### **Option 2: Vimeo**

Visit www.vimeo.com/ channels/sanmar.

Click on the "Videos" link under "Browse this Channel."

Select on the magnifying glass above the videos. A search box will appear – this allows you to search within the video results on channel. Type a keyword, like "OGIO" into the box and click on "Search."

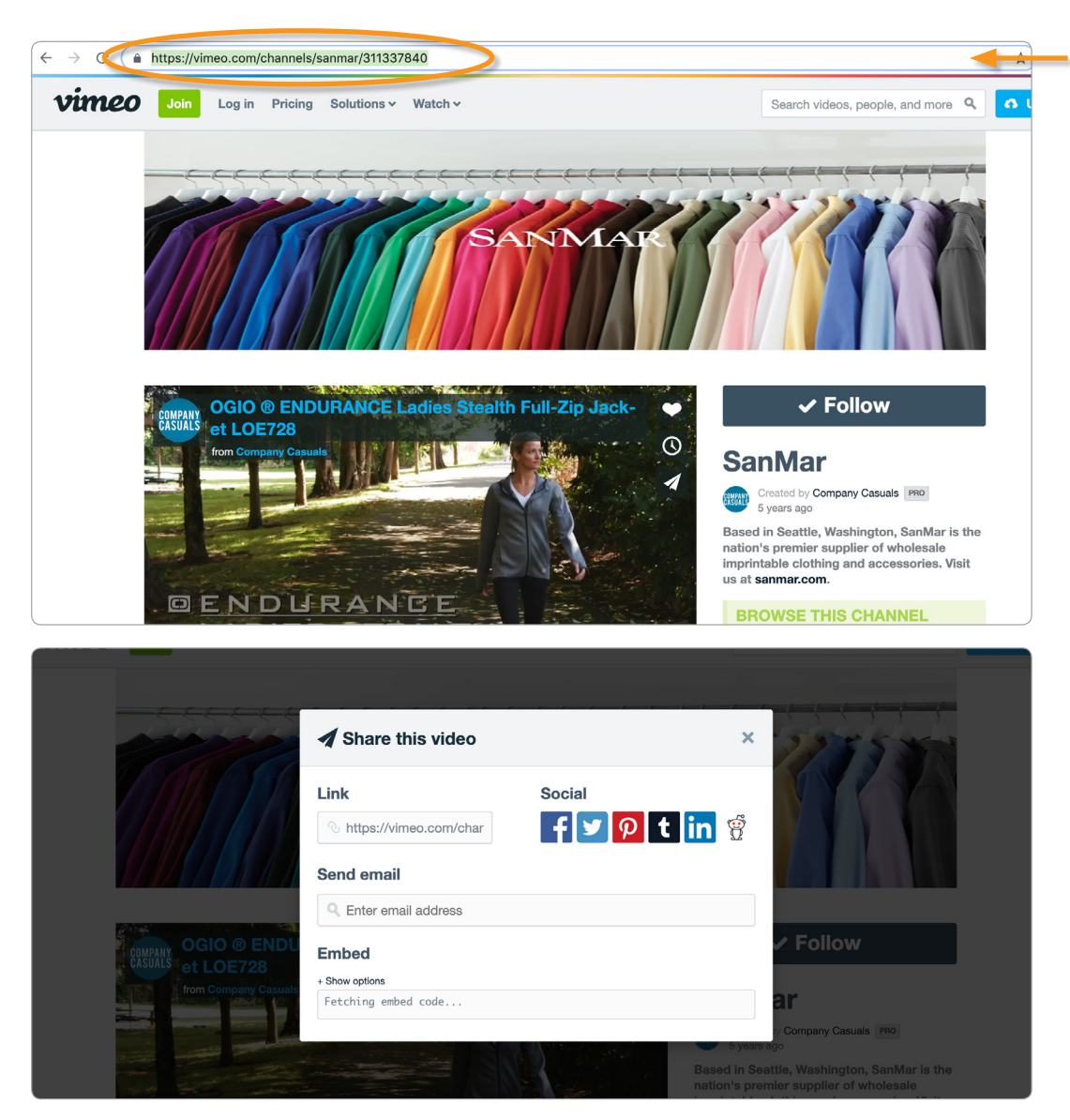

**Pro Tip:** We also have an end-user-friendly channel on Vimeo called Company Casuals. You can find it at www.vimeo.com/channels/ companycasuals.

# SHARE BRAND AND PRODUCT VIDEOS

Click on the video you would like to watch and share. From here, there are multiple choices for sharing.

1) Copy the URL that's in your browser window's address bar. You can now paste that web address into an email, text message, website, etc.

2) Click on the share icon that's on the video's image (it looks like a paper airplane). From here you can:

- Copy the video's link.
- Send an email with the video link by entering an email address.
- Copy the embed code to then be added to code on a website.
- Share on social media by clicking on the social platform's icon. You can choose from Facebook, Twitter, Pinterest, Tumblr, LinkedIn and Reddit.

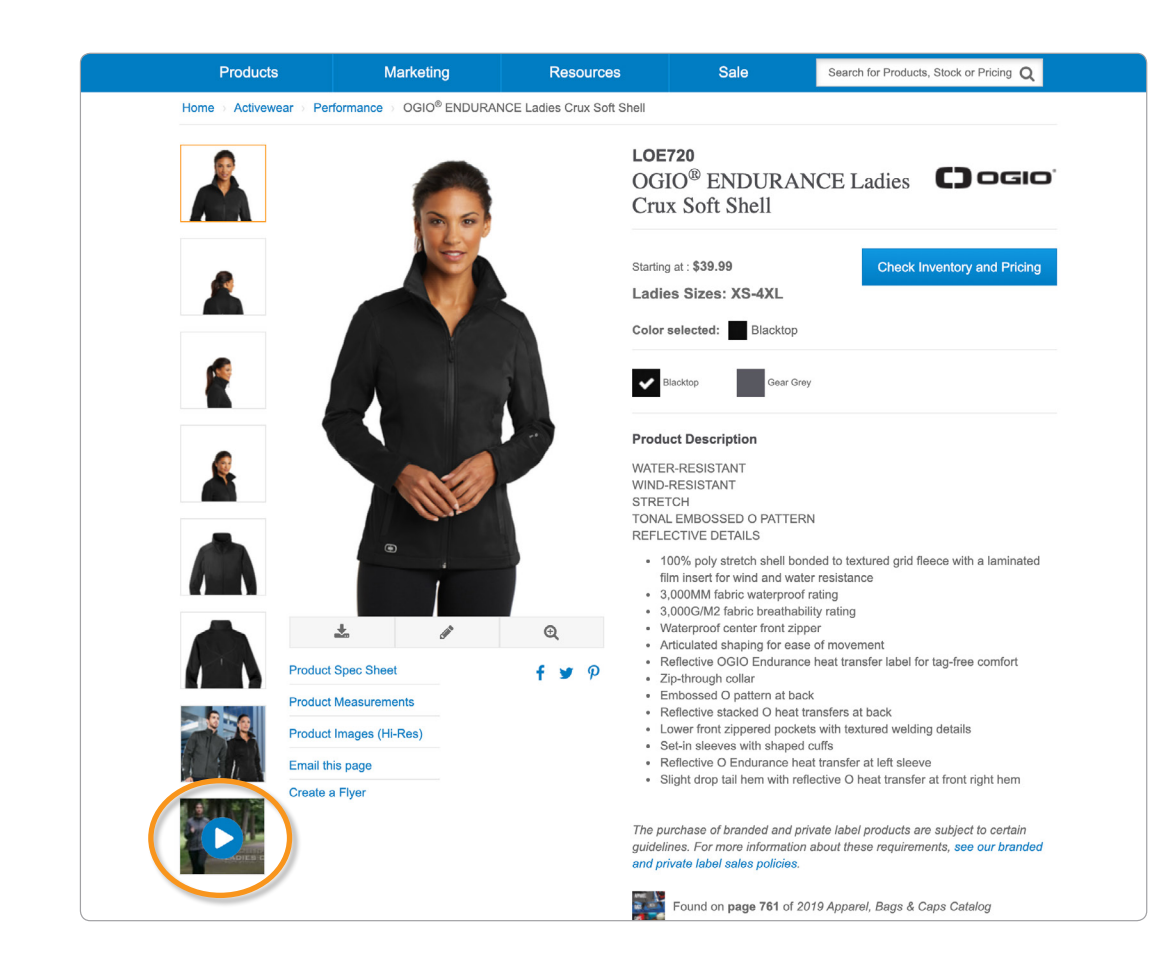

## SHARE BRAND AND PRODUCT VIDEOS

#### **Option 3: Product Pages**

Many of the products on sanmar.com feature videos on their pages.

To share a video from a product page, first find the product you're interested in on sanmar.com.

Look at the column of product images on the left-hand side of the page. The video will be listed at the bottom of the column. Click on the video.

Click on the share icon that's on the video's image (it looks like a paper airplane). From here you can:

- Copy the video's link.
- Send an email with the video link by entering an email address.
- Copy the embed code to then be added to code on a website.
- Share on social media by clicking on the social platform's icon. You can choose from Facebook, Twitter and Pinterest.